| 财務会計入力事務業務 |          |       |  |  |  |  |  |  |  |  |  |  |
|------------|----------|-------|--|--|--|--|--|--|--|--|--|--|
|            | 入力_ I -4 | 入力手順書 |  |  |  |  |  |  |  |  |  |  |
| 対象物品       | 廃棄備品等処分費 |       |  |  |  |  |  |  |  |  |  |  |
| 入力画面       | 債務計上入力   |       |  |  |  |  |  |  |  |  |  |  |

| 版数  | 第1版        |
|-----|------------|
| 作成日 | 2024年8月1日  |
| 更新日 | 2024年9月20日 |

[ 目次 ]

| <1> | 債務計上入力 | 〕 入力手順 . | • | • | • | <br>• | • | • | • | • | <br>• | • | • | • | • | • | • | • | • | • | • | • | • | • | • | • | • • | P    | 1 |
|-----|--------|----------|---|---|---|-------|---|---|---|---|-------|---|---|---|---|---|---|---|---|---|---|---|---|---|---|---|-----|------|---|
| <2> | 債務計上票  | 印刷手順     | • | • | • | <br>• | • | • | • | • | <br>• | • | • | • | • | • | • | • | • | • | • | • | • | • | • | • | • • | P    | 3 |
| <3> | 債務計上票  | 確定処理手順   | • | • | • |       | • | • | • | • |       | • | • | • | • | • | • | • | • | • | • | • | • | • | • | • |     | , Pâ | 3 |
| <4> | 債務計上票  | 照会手順     |   |   |   |       |   |   |   |   |       |   |   |   |   |   |   | • | • | • |   |   |   |   |   |   | • • | . P( | 3 |

### **入力\_I-4** 財務会計入力事務業務 入力手順

<1> 債務計上入力 入力手順

- (1) 財務会計システムメニュー:「財務会計業務→債務管理業務→債務計上入力」
- (2) 前回の債務計上票を呼び出し(伝票複写)て登録します。

伝票複写の操作方法は、入力手順No.「入力\_基本」の「<3>-(5)よく使用する操作方法:伝票複写」を 参照してください。

※検索条件に入力する前回の債務管理番号は、「入力依頼受付管理簿」で確認してください。

(3) 債務計上入力画面 入力内容の説明

# サンプルに個人情報等を含むため非公開

|     | 項目名    | 入力内容の説明                                                                                  |
|-----|--------|------------------------------------------------------------------------------------------|
| 1   | 債務管理NO | 新規登録の場合は、入力しない。登録時に自動採番される。<br>修正・削除時は、該当の債務管理NOを入力し、[Enter]キーを押下するとデータが表示さ<br>れる。       |
| (2) | 債務計上日  | 請求書記載の請求月の末日<br>(当該月の最終日が土日祝であっても最終日を入力すること。)                                            |
| 3   | 摘要     | 「廃棄備品等処分費(○○月分)」 ※○○月:請求月<br>※伝票複写した場合は、月を請求書記載の請求月に変更<br>例)廃棄備品等処分費(4月分)→ 廃棄備品等処分費(5月分) |
| 4   | 予算情報   | 財源【204】の予算科目<br>伝票複写により設定されるので、確認を行います。                                                  |
| 5   | 勘定科目   | 「(診療)その他委託費」<br>伝票複写により設定されるので、確認を行います。                                                  |

## 入力\_I-4 財務会計入力事務業務 入力手順

|      | 項目名                         | 入力内容の説明                                                                                                    |
|------|-----------------------------|----------------------------------------------------------------------------------------------------|
| 6    | 相手先                         | 請求書の相手先<br>伝票複写により設定されるので、確認を行います。                                                                                                    |
| 7    | 口座                          | 請求書の口座<br>伝票複写により設定されるので、確認を行います。                                                                                                    |
| 8    | 支払条件                        | 21「検収日末締め 翌月末払い」<br>伝票複写により設定されるので、確認を行います。                                                                                                    |
| 9    | 支払区分                        | 「2:総合振込」<br>伝票複写により設定されるので、確認を行います。                                                                                                    |
| 10   | 支払方法                        | 「1:一括後払」<br>伝票複写により設定されるので、確認を行います。                                                                                                    |
| 1    | 品名                          | 「廃棄備品等処分費(○○月分)」 ※○○月:請求月<br>※伝票複写した場合は、月を請求書記載の請求月に変更<br>例)廃棄備品等処分費(4月分)→ 廃棄備品等処分費(5月分)                                                                                           |
| (12) | 規格                          | 「101222 99」<br>伝票複写により設定されるので、確認を行います。<br>※現在の業者の番号のため、業者が変わる場合は変更となる。                                                                                                    |
| (13) | 数量                          | 「1」を入力<br>伝票複写により設定されるので、確認を行います。                                                                                                    |
| 14   | 単位                          | 「1:式」<br>伝票複写により設定されるので、確認を行います。                                                                                                    |
| (15) | 単価                          | 請求書記載の「今回ご請求額」を入力                                                                                                    |
| (16) | 税区分                         | 「643:【10】共売対応課仕入」<br>伝票複写により設定されるので、確認を行います。                                                                                                    |
| 17   | 本体価格<br>消費税<br>税込金額<br>予算残高 | 数量、単価、税区分により自動で計算される。<br>・本体価格:税込金額-消費税<br>・消費税:税込金額から税区分で指定した税率で計算<br>・税込金額:数量×単価 (本体価格+消費税)<br>・予算残高:執行可能な予算残高<br>※消費税が請求書の「今回消費税」と一致していることを確認<br>※税込金額が請求書の「今回ご請求額」と一致していることを確認 |
| 18   | 支払予定日                       | 請求月の翌月の最終営業日を入力(注意:土日祝は支払予定日とならない。)<br>例)令和6年6月の場合、R6.6.28<br>(6/29:土曜日、6/30:日曜日)<br>※別紙「〇〇年度支払予定日」から該当月の支払予定日を確認すること。                                                             |

入力手順

<参考>請求書サンプル

# サンプルに個人情報等を含むため非公開

#### <2> 債務計上票 印刷手順

- (1) 財務会計システムメニュー:「財務会計業務→債務管理業務→債務計上票」
   印刷の操作方法は、入力手順No.「入力\_基本」を参照してください。
- <3> 債務計上票 確定処理手順

※確定処理の使用権限のあるユーザーのみ、処理を実施することができます。 ⇒入力センター責任者のユーザーのみ、処理可能です。

- (1) 財務会計システムメニュー:「財務会計業務→債務管理業務→債務計上確定入力(債務計上入力)」 確定処理の操作方法は、入力手順No.「入力」基本」を参照してください。
- <4> 債務計上票 照会手順
  - (1) 財務会計システムメニュー:「財務会計業務→債務管理業務→債務照会→債務明細照会」

照会画面の操作方法は、入力手順No.「入力\_基本」を参照してください。

以 上